## **Data**Markets

## Configuración Correo Eudora para Windows

1. En el menú de **Inicio** seleccione **Programas, Eudora** y en el menú desplegable presione en la carpeta **Eudora.** 

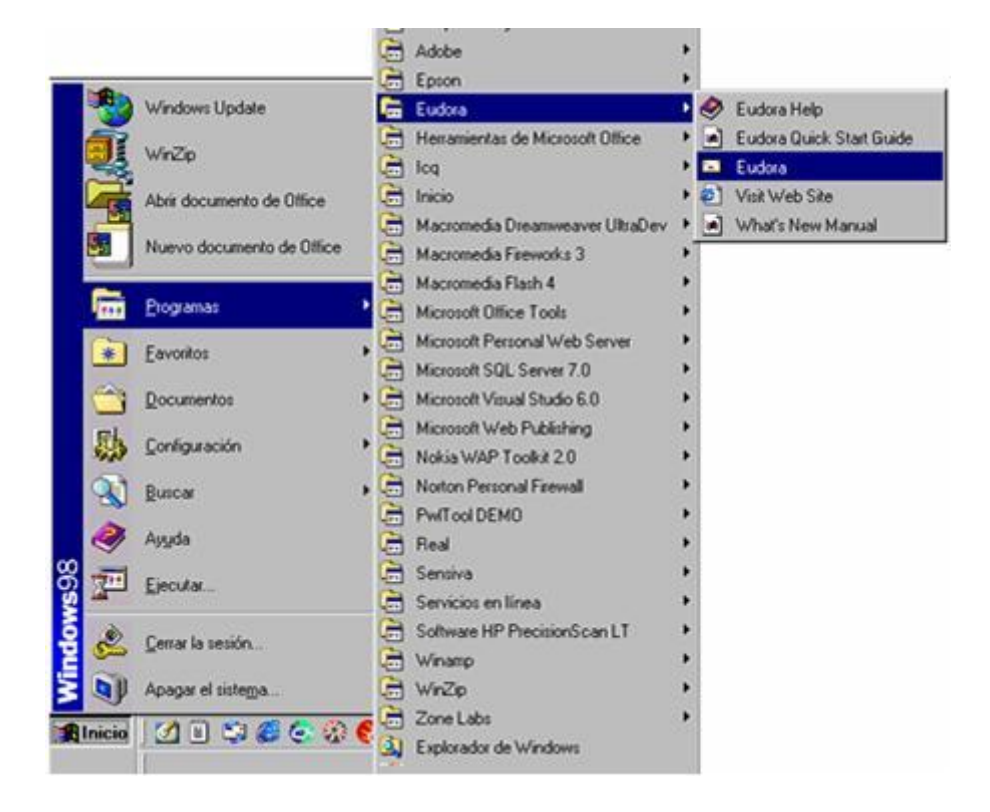

2. Seleccione Tools (Herramientas) y luego haga clic en Options (Opciones).

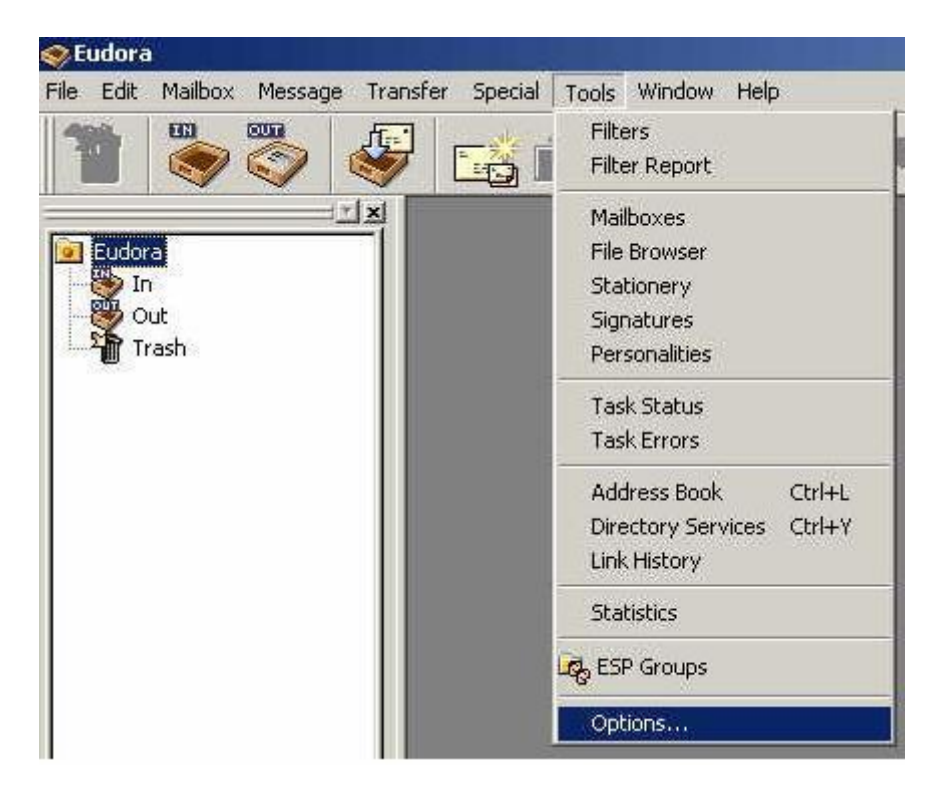

## **Data**Markets

3. En la siguiente ventana escriba su nombre en el cuadro **Real Name**. En **Return Address** complete con su dirección de correo electrónico.

Luego en el recuadro correspondiente a Mail Server (Incoming) escriba

pop3.datamarkets.com.ar. Complete el espacio de Login Name con su nombre de usuario. Por último en el recuadro SMTP Server (Outgoing) escriba smtp.datamarkets.com.ar. Al finalizar presione el botón OK.

| Options         | <u></u> 212                |
|-----------------|----------------------------|
| Category:       | Real name:                 |
|                 | Juan Perez                 |
| Getting Started | Return address:            |
| <b>S</b>        | usuario@datamarkets.com.ar |
| Checking Mail   | Mail Server (Incoming):    |
| <b>S</b>        | pop3.datamarkets.com.ar    |
| Incoming Mail   | Login Name:                |
| 8               | usuario                    |
| Sending Mail    | SMTP Server (Outgoing):    |
| प्रम            | smtp.datamarkets.com.ar    |
| Composing Mail  | Allow authentication       |
| A               | OK Cancel                  |

4. En la columna "Category", hacer clic en "Sending Mail".

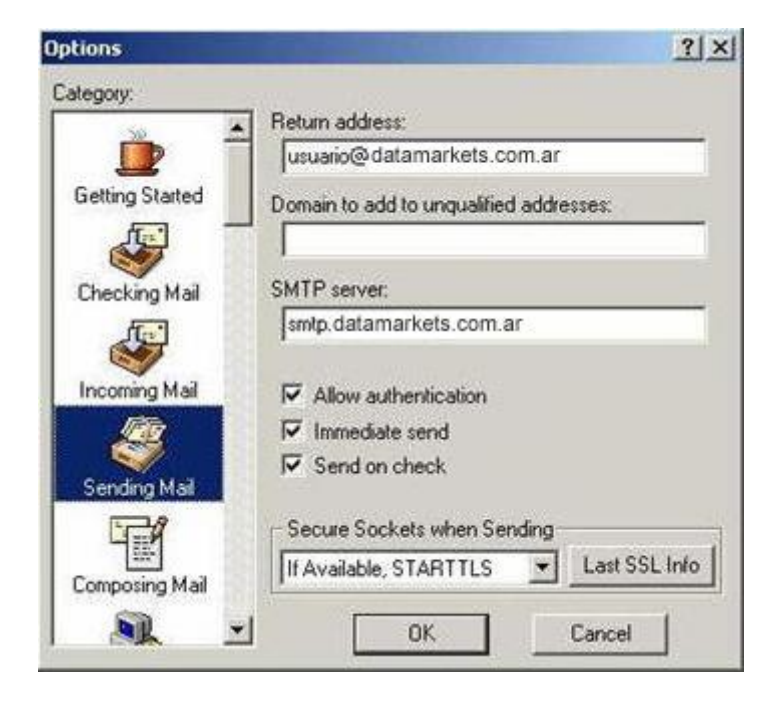

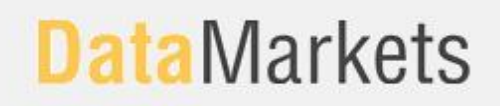

5. En el campo "SMTP Server" escribir: smtp.datamarkets.com.ar . Tildar "Allow authentication" y luego hacer clic en "OK".